Veuillez suivre les étapes suivantes pour installer ce produit:

Téléchargez le fichier icoYYYY-#.zip au répertoire c:\Temp de votre ordinateur (assurez-vous d'utiliser ce répertoire)

Décomprimez le fichier au répertoire c:\Temp

Cliquez sur c:\temp\install.exe ou c:\temp\setup.exe

Sélectionnez English ou Français

Acceptez la Licence

Cliquez OK lorsqu'on vous demande d'utiliser le répertoire

LPS est maintenant installé

Une icône pour LPS devrait se trouver sur votre bureau. Cliquez sur l'icône LPS pour démarrez le produit.